# **HIKVISION**° 2016

#### **Resetting Passwords** | Exported XML Method

This method requires the use of the **SADP** Tool [covered in a separate 'How To' document] in order to produce a file to send to technical support.

Download SADP from <a href="http://overseas.hikvision.com/us/Tools-82.html">http://overseas.hikvision.com/us/Tools-82.html</a>

Open the SADP Tool from the shortcut on the Desktop.

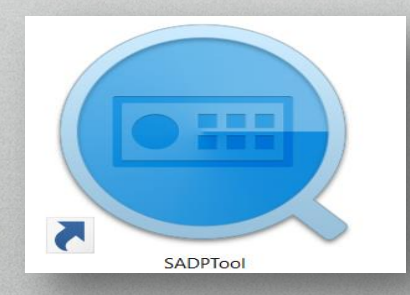

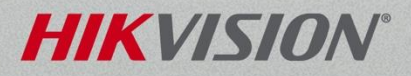

SADP automatically discovers and displays all Hikvision devices on the LAN. Check the box next to the device you need the password reset for, then......

| Total numb | er of online devices: 6 |          |              |              |                    |             |          | Export           | Refresh          | Modify Network         | Parameters                                    |
|------------|-------------------------|----------|--------------|--------------|--------------------|-------------|----------|------------------|------------------|------------------------|-----------------------------------------------|
| IID        | -   Device Type         | Security | IPv4 Address | Port         | Software Ver       | IPv4 Gate   | I HTTP P | Device Serial No | э.               | Enable DHCP            |                                               |
| 001        | DS-7308HQHI-SH          | Active   | 10.0.0.152   | 8000         | V3.1.10build       | 10.0.0.1    | 80       | DS-7308HQHI-S    | SH0820141127     | A<br>Devise Seriel No. |                                               |
| 002        | DS-7204HGHI-SH          | Active   | 10.0.0.51    | 8000         | V3.1.10build       | 10.0.0.1    | 80       | DS-7204HGHI-S    | H0420140928      | A                      | DS-7608NI-E2/8P08201412                       |
| 003        | DS-2CD2142FWD-IS        | Active   | 10.0.0.183   | 8000         | V5.3.3build 1      | 10.0.0.1    | 80       | DS-2CD2142FW     | D-IS20151105     | IP Address:            | 10.0.020                                      |
| 004        | DS-2CD2022WD-I          | Active   | 10.0.0.2     | 8000         | V5.3.1build 1      | 10.0.0.1    | 80       | DS-2CD2022WE     | )-I20150529BI    | Port:                  | 8000                                          |
| 005        | DS-2CD2132F-IWS         | Active   | 10.0.0.164   | 8000         | V5.3.0build 1      | 10.0.0.1    | 80       | DS-2CD2132F-     | natheol          | ower rigr              | it side of                                    |
| 006        | DS-7608NI-E2/8P         | Active   | 10.0.20      | 8000         | V3.3.6build 1      | 10.0.0.1    | 8001     | DS-7608NI-E2/8   | 3P0820141212A    | Gatewar                | 10,0.0.1                                      |
|            |                         |          | Admin Passw  | Sec<br>vord: | urity Verification |             |          |                  | "Admir<br>on "Fo | Passwoi<br>prgot Pas   | rd"; Click 12:5194<br>sword"                  |
|            |                         |          |              |              | Modify             | orgot Passw | ord      |                  |                  | Admin Password:        | ecurity Verification  Modify  Forgot Password |

# A Note About SADP Tool

- SADP Tool can discover devices on your <u>LAN</u>
- Must be connected on the *physical* LAN
- Same switch/wiring
- Can discover and configure devices with different IP addresses (different 'logical' LAN)
- Example: your PC is 192.168.1.100; can find recorder at 192.0.0.64

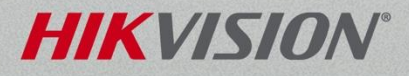

#### The Reset Password window will appear. In Step 1, select Export.

Then select Confirm.

|   | Step 1: Click Export to download the key request<br>file (XML file) or take a photo of the QR code. Send<br>the XML file or QR code photo to our technical<br>engineers. |        |
|---|----------------------------------------------------------------------------------------------------|--------|
| 2 | Step 2: Input the key or import the key file received<br>from the technical engineer to reset the password<br>for the device.                                            |        |
|   | Import File                                                                                                    |        |
|   | New Password:                                                                                                    |        |
|   | Confirm Cancel                                                                                                    | VISION |

#### **Password Reset | Exported XML Method** Browse to the location on your computer where to save the exported XML file

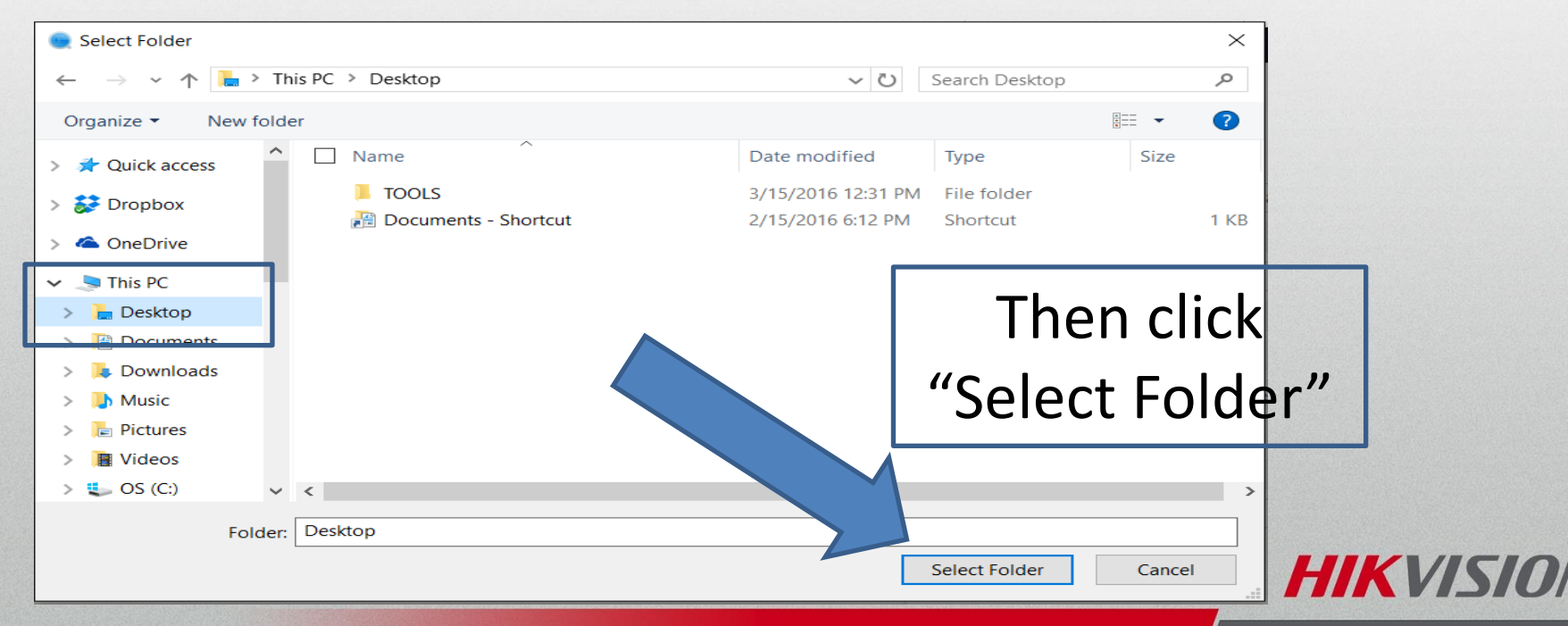

#### Confirmation of the export will appear.

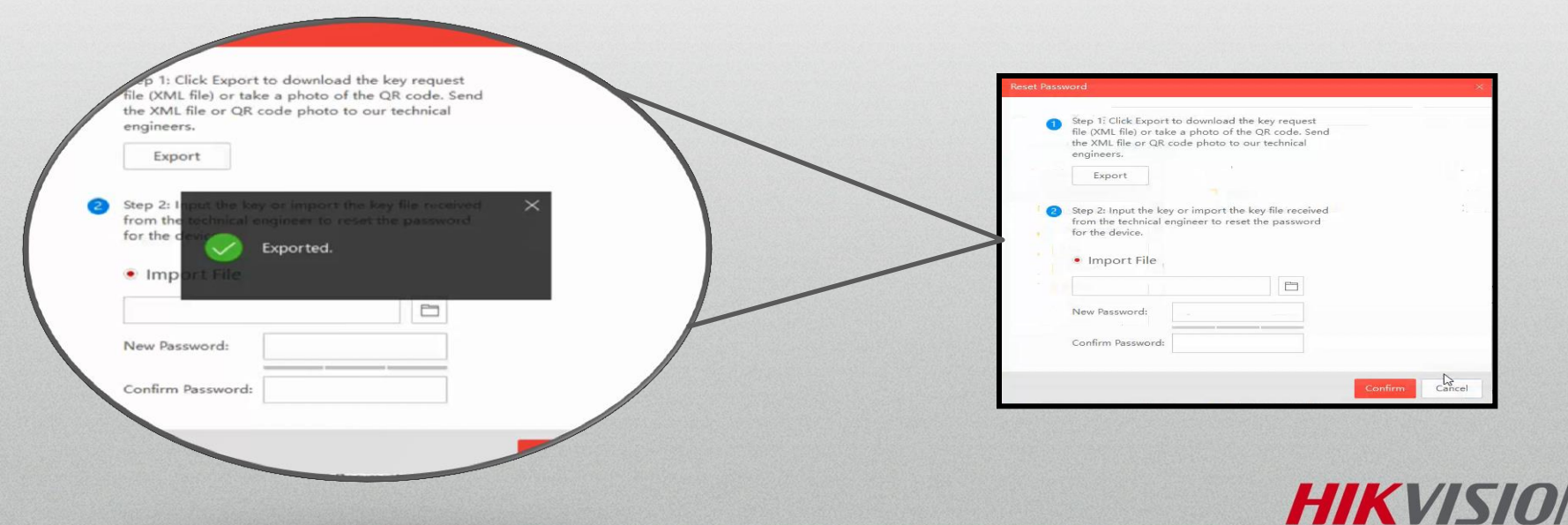

#### Email device key file to Helpdesk.usa@hikvision.com

| sa) 🖬                       | <b>ت 1</b>                                                                   | 4 · 4            |                                                    | Pa                          | ssword F       | Reset - Message              | (HTML)                                                   |      |                 |  |  | - |  | ×     |
|-----------------------------|------------------------------------------------------------------------------|------------------|----------------------------------------------------|-----------------------------|----------------|------------------------------|----------------------------------------------------------|------|-----------------|--|--|---|--|-------|
| File                        | Mes                                                                          | sage             | Insert Options Format Text Review                  |                             |                |                              |                                                          |      |                 |  |  |   |  | ⇔ 🕜   |
|                             | ∦ Cut                                                                        |                  | Calibri (Body: - 11 A ▲ ▲   Ξ - ]Ξ -   ④           | P 👘                         | Û              | <b>2</b>                     | <ul> <li>Follow Up +</li> <li>High Importance</li> </ul> |      | $\not >$        |  |  |   |  |       |
| Paste                       | I Form                                                                       | at Painte        | r 🖪 Z 🗵 🖄 × 📥 × 🔳 🗃 🗃 🕸 🕄                          | Address Check<br>Book Names | Attach<br>File | Attach Signature<br>Item * * | Low Importance                                           | Zoom | Start<br>Inking |  |  |   |  |       |
| (                           | lipboard                                                                     |                  | Basic Text                                         | Names                       |                | Include                      | Tags 🕞                                                   | Zoom | Ink             |  |  |   |  |       |
|                             | То                                                                           |                  | ■helpdesk.usa@hikvision.com                        |                             |                |                              |                                                          |      |                 |  |  |   |  |       |
| Send                        | Co                                                                           |                  |                                                    |                             |                |                              |                                                          |      |                 |  |  |   |  |       |
| Jena                        | Subje                                                                        | ct:              | Password Reset                                     |                             |                |                              |                                                          |      |                 |  |  |   |  |       |
|                             | Attached: DS-7608NI-E2 8P0820141212AARR493714761WCVU-201603161457.xml (24.8) |                  |                                                    |                             |                |                              |                                                          |      |                 |  |  |   |  |       |
| Plea<br>Plea<br>Thar<br>Jen | se find a<br>se reply<br>nk you,<br>niferPe                                  | ttache<br>with p | d device key for my device.<br>assword reset file. |                             |                |                              |                                                          |      |                 |  |  |   |  | 8 O 4 |
| Follo                       | w Hikvisi                                                                    | ikvision         | and Canada on <u>Facebook, Twitter, YouTub</u>     | e, and <u>LinkedIn</u> !    | I              |                              |                                                          |      |                 |  |  |   |  |       |
|                             |                                                                              |                  |                                                    |                             | -              |                              |                                                          |      |                 |  |  |   |  | Y     |

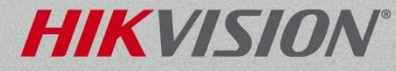

The reply will include an encrypted file from Hikvision Technical Support named *"Encrypt.xml"*.

Save it to your computer in the same folder as the original exported file.

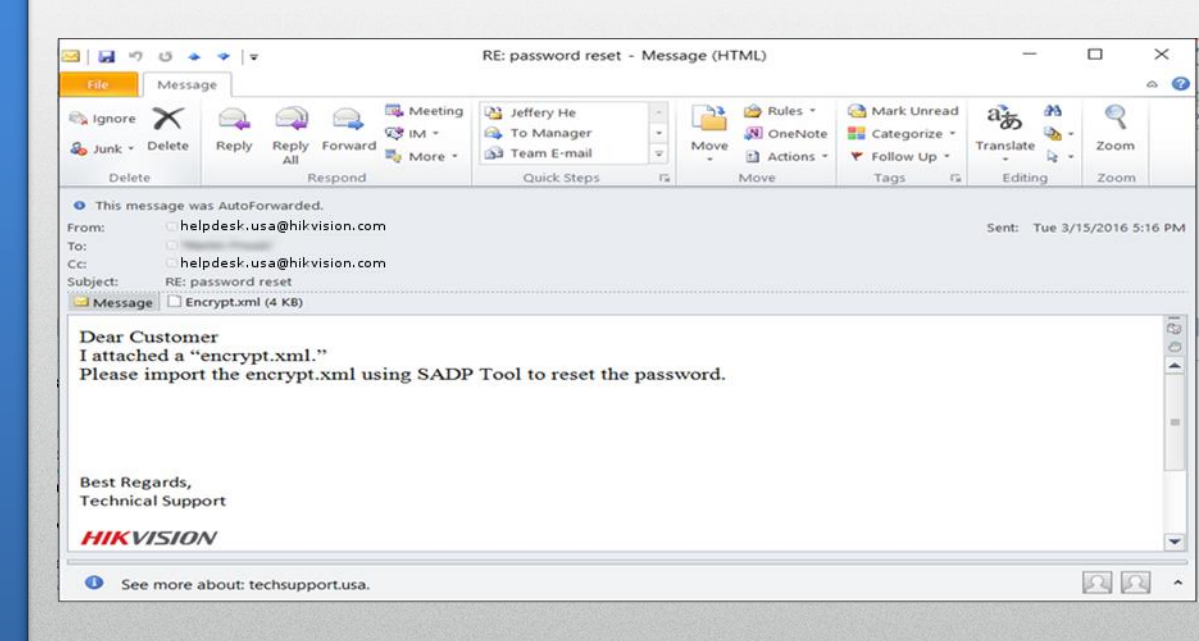

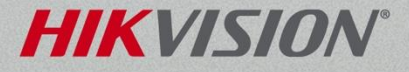

Reopen SADP to discover and display all Hikvision devices on the LAN. Click on the Device you need the password reset for, then.....

| ID  |                  | Security | IPv4 Address | Port  | Software Ver         | IPv4 Gate   | HTTP P | Device Serial No      |         | Enable DHCP        |                         |
|-----|------------------|----------|--------------|-------|----------------------|-------------|--------|-----------------------|---------|--------------------|-------------------------|
| 001 | DS-7308HQHI-SH   | Active   | 10.0.0.152   | 8000  | V3.1.10build         | 10.0.0.1    | 80     | DS-7308HQHI-SH08201   | 1411274 |                    |                         |
| 002 | DS-7204HGHI-SH   | Active   | 10.0.0.51    | 8000  | V3.1.10build         | 10.0.0.1    | 80     | DS-7204HGHI-SH04201   | 140928A | Device Serial No.: | DS-7608NI-E2/8P08201412 |
| 003 | DS-2CD2142FWD-IS | Active   | 10.0.0.183   | 8000  | V5.3.3build 1        | 10.0.0.1    | 80     | DS-2CD2142FWD-IS201   | 51105   | IP Address:        | 10.0.20                 |
| 004 | DS-2CD2022WD-I   | Active   | 10.0.0.2     | 8000  | V5.3.1build 1        | 10.0.0.1    | 80     | DS-2CD2022WD-I20150   | 0529BE  | Port:              | 8000                    |
| 005 | DS-2CD2132F-IWS  | Active   | 10.0.0.164   | 8000  | V5.3.0build 1        | 10.0.0.1    | 80     | DS-2CD2132F-10218     | ne lo   | wer righ           | t side of               |
| 006 | DS-7608NI-E2/8P  | Active   | 10.0.20      | 8000  | V3.3.6build 1        | 10.0.0.1    | 8001   | DS-7608NI-E2/8P082014 | 41212A  | Gateway:           | 10.0.1                  |
|     |                  |          |              |       |                      |             |        | t                     | ne s    | creen, b           | elow                    |
| 7   | •                |          |              | Sec   | curity Verification- |             | _      | "Adı                  | min     | Passwoi            | d";3 click 12:5194      |
|     |                  |          | Admin Passy  | vord: |                      |             | _      | on                    | "For    | got Prefix Length  | sword"                  |
|     |                  |          |              |       |                      |             |        |                       | Г       | Se                 | ecurity Verification    |
|     |                  |          |              | _     | Modify               |             |        |                       |         | Admin Password:    | •••••                   |
|     |                  |          |              |       | F                    | orgot Passv | vord   |                       |         |                    |                         |
|     |                  |          |              |       |                      |             |        |                       |         |                    | Modify                  |

#### The Reset Password window will appear. In Step 2, click "Import File" then select the FILE icon.

| Reset Pass | word ×                                                                                                    |   |
|------------|----------------------------------------------------------------------------------------------------|---|
|            | Step 1: Click Export to download the key request<br>file (XML file) or take a photo of the QR code. Send<br>the XML file or QR code photo to our technical<br>engineers.<br>Export Step 2: Input the key or import the key file received<br>from the technical engineer to reset the password<br>for the device.  Import File Import File Import Password: Confirm Password: Import Password: Import Password |   |
|            | Confirm Cancel                                                                                                    | V |

Browse to the location where you saved the "Encrypt.xml" file provided by Hikvision Tech Support & select. Enter the New Password using a combination of upper case, lower case, numbers and Reminder: Use a Strong Password for the Highest Level of Security!!! symbols to create a strong password then enter again below. Click 'Confirm'.

#### Reset Password

Step 1: Click Export to download the key request file (XML file) or take a photo of the QR code. Send the XML file or QR code photo to our technical engineers.

Export

Step 2: Input the key or import the key file received from the technical engineer to reset the password for the device.

C:/Users/Jennifer.Petty/Desktop

HIKVI

Confirm

Cancel

#### Import File

New Password:

# Confirmation will appear in the center of the screen.

#### The password is reset.

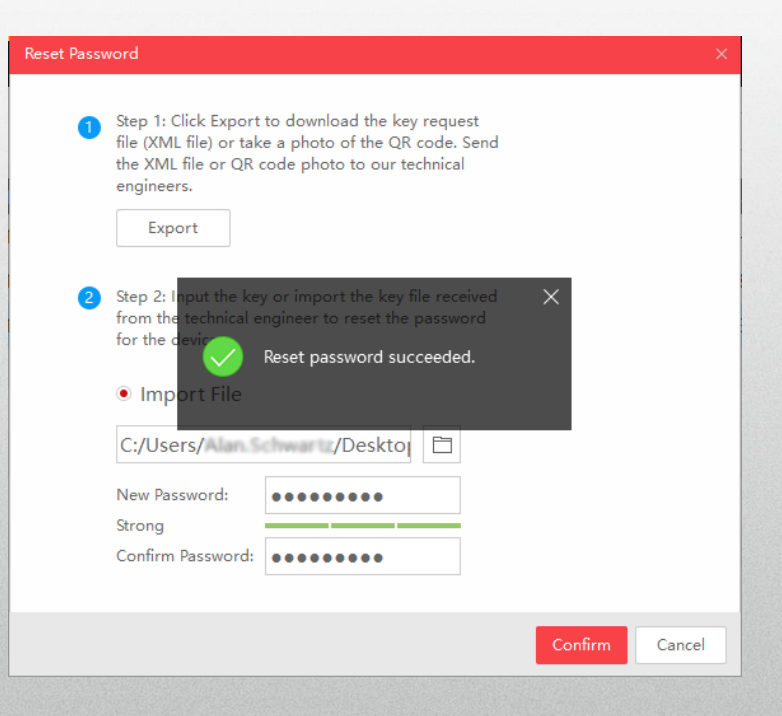

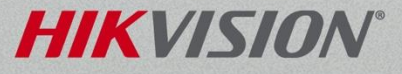